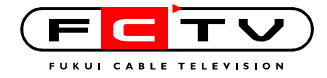

ウェブウイルスチェックの設定方法 Internet Explorer のプロキシ設定

| (1)ツールをクリックします                               |                     |
|----------------------------------------------|---------------------|
| 🚰 about:blank – Microsoft Internet Explorer  |                     |
| ファイル(E) 編集(E) 表示(V) お気に入り(A) ツール(T) ヘルプ(H)   |                     |
| 」 ③ 戻る ▼ ③ ▼ 💌 😰 🐔 🛛 □ アドレス (Ω) 💩 ab utblank | 🔹 🛃 移動              |
|                                              | ×                   |
| ここをクリック                                      |                     |
|                                              |                     |
|                                              |                     |
|                                              |                     |
|                                              |                     |
|                                              |                     |
|                                              |                     |
|                                              |                     |
|                                              |                     |
|                                              | <u> </u>            |
| 🙆 ページが表示されました                                | - <del>ネット</del> // |

## (2)インターネットオプションを選択します

| 🚈 about:blank - Microsoft Internet Explorer |                                                                                                    |
|---------------------------------------------|----------------------------------------------------------------------------------------------------|
| ] ファイル(E) 編集(E) 表示(V) お気に入り(A) ッ            | -ม 🖸 🛝 🕂                                                                                                    |
|                                             | k→ルとニュース(M)<br>Kップアップ ブロック(P)<br>Pドオンの管理(A)<br>司期(S)<br>Windows Update(U)<br>發統の問題のi診断<br>Sun の Java コンソール<br>(ソターネット オブジョンの)<br>これを選択 |
| 設定を変更します。                                   | li.                                                                                                    |

プロキシ設定(IE) 1/6

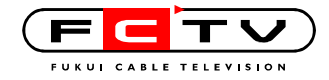

#### (3)接続タブを開き,LANの設定をクリックします

| 🕗 aboutblank – Microsoft Internet Explorer                               | <u>×</u>       |
|--------------------------------------------------------------------------|----------------|
| ] ファイル(E) 編集(E) 表示(W) お気に入り(A) ツール(T) ヘルブ(H)                             | <b>//</b>      |
| 📙 🔾 東る 🔹 🕥 🔹 🛃 👘 👘 アドレス 🛈 付 aboutblank                                   | 🗾 🔁 移動         |
| インターネット オブション <b>?</b> ×                                                 |                |
| 全般   セキュリティ   プライバシー   コンテン! 接続   プログラム   詳細設定                           |                |
| インターネット接続を設定するにな、<br>セットアップ(U)…                                          |                |
| ダイヤルアップと仮想プライル トワークの設定(N)                                                |                |
| 接続タブをクリックしてから 削除(R)                                                      |                |
| プロキシ サーバーを構成する必要がある場合は、                                                  |                |
| <ul> <li>● ダイヤルしない(Q)</li> <li>● ネットワーク接続が存在しないときには、ダイヤルする(W)</li> </ul> |                |
| ○ 通常の接続でダイヤルする(Q)<br>用たの既定(た、た)                                          | LAN の設定をクリックする |
|                                                                          |                |
| ローカル エリア ネットワーク (LAN) の設定                                                | T I            |
| レアップには上の設定を選択してくたさい。                                                     |                |
|                                                                          | 🖉 インターネット 🕢    |
| OK キャンセル 適用( <u>A)</u>                                                   |                |

### (4)プロキシサーバーを使用するにチェックを入れて,詳細設定

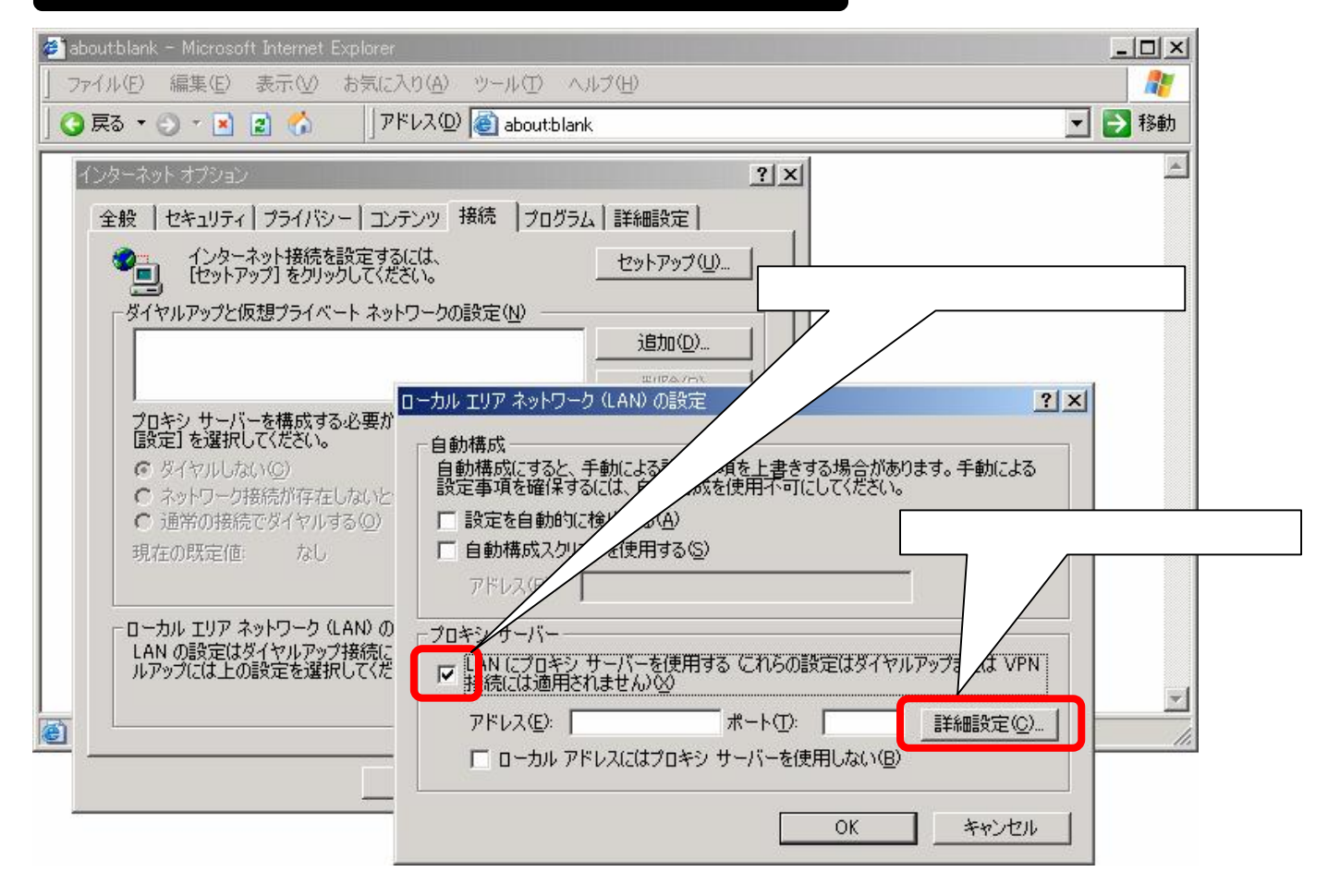

#### プロキシ設定(IE) 2/6

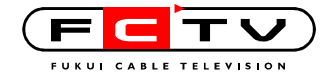

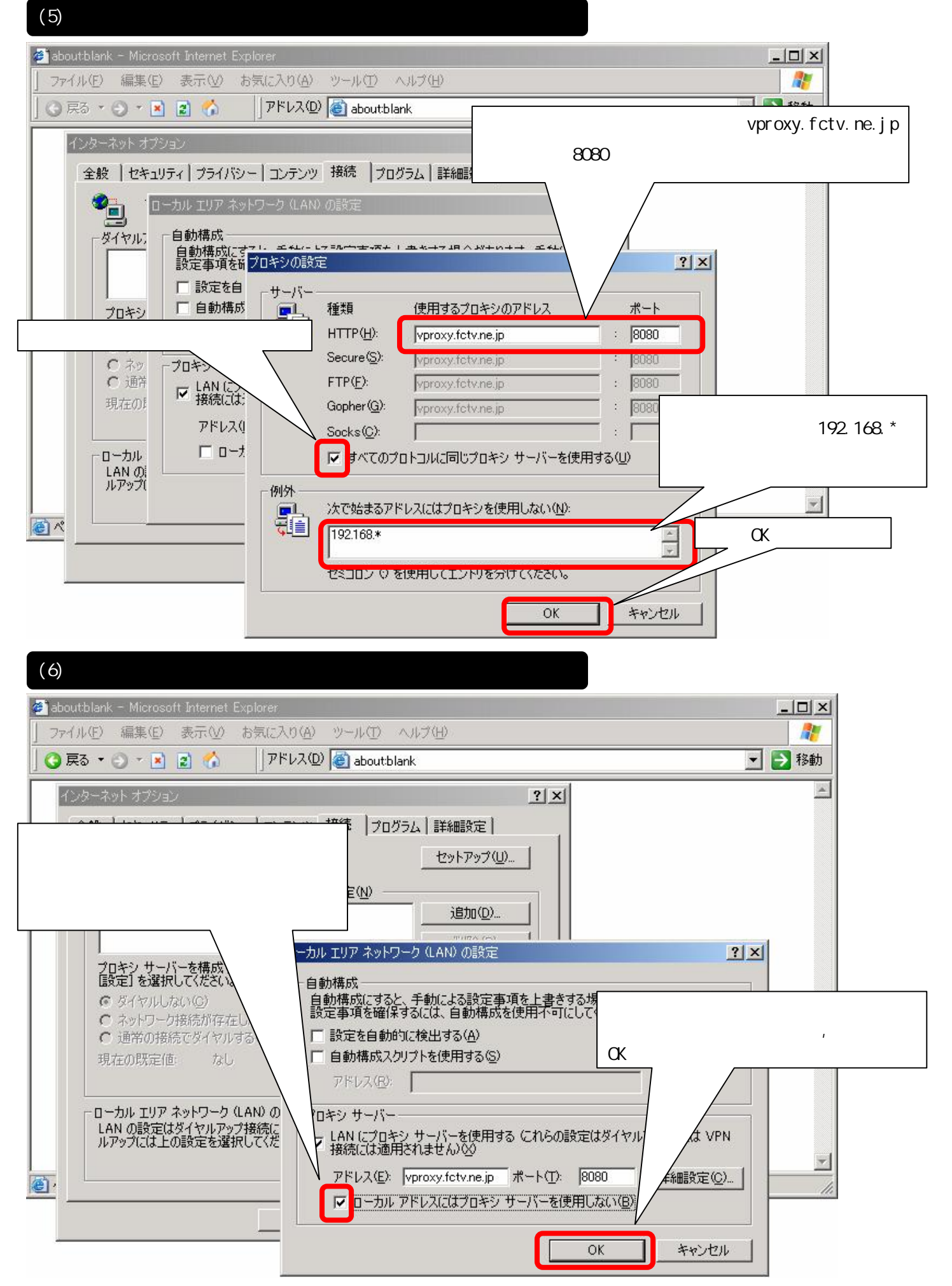

プロキシ設定(IE) 3/6

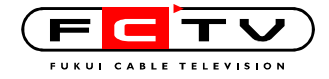

# (7)インターネットオプションの設定を終了します

| <ul> <li>aboutblank - Microsoft Internet Explorer</li> <li>ファイル(E) 編集(E) 表示(V) お気に入り(A) ツール(E) ヘルブ(H)</li> <li>(G) 戻る ・ (C) ・ (A) (C) (A) (C) (A) (C) (A) (C) (C) (C) (C) (C) (C) (C) (C) (C) (C</li></ul>                                          | _□×<br><i>靴</i><br>▼ 予移動                                                       |
|----------------------------------------------------------------------------------------------------|--------------------------------------------------------------------------------|
| インターネット オブション       ? ×         全般       セキュリティ       フライバシー       コンテンツ       接続       ブログラム       詳細設定         インターネット接続を設定するには、       セットアップ(山)…         ビットアップ]をクリックしてください。       セットアップ(山)…         ダイヤルアップと仮想プライベート ネットワークの設定(小)       注目か(D) |                                                                                |
| プロキシ・サーバーを構成する必要がある場合は、     前時(E)       プロキシ・サーバーを構成する必要がある場合は、     設定(S)       (B)定1を選択してください。     設定(S)       (C) ボットワーク接続が存在しないときには、ダイヤルする(W)     ご通常の接続でダイヤルする(Q)       現在の既定値     なし     既定(語定(E)                                              |                                                                                |
| C ー つ か エリア ネットワーク (LAN) の設定     OK をクリックして     LAN の設定はダイヤルアップ接続には適用されません。タイヤ     ルアップには上の設定を選択してください。     OK キャンセル 適用(A)                                                                                                    | □<br>面を閉じます<br>□<br>□<br>□<br>□<br>□<br>□<br>□<br>□<br>□<br>□<br>○<br>(2)ターネット |

他のブラウザでも同様のプロキシ設定をするとウェブウイルスチェックが有効になります 複数のブラウザを使用している場合や複数のログオンユーザで使用している場合は、ブラウザごと、ユーザ ごとに設定が必要です

| (8)ウェブウイルスチェックでウイルスを検出すると 警告画面か                                                                                                    | 「表示されます |
|----------------------------------------------------------------------------------------------------|---------|
| <ul> <li> <sup>3</sup> ウェブウイルスチェックサービス  アンチウイルスによる警告 - Microsoft Internet Explorer         ファイル(E) 編集(E) 表示(M) お気に入り(A) ツール(E) ヘルブ(H)         ③ 戻る ・ ③ × 図 図 パ アドレス(D) (2)     </li> </ul> | _□×     |
| <b>アンチウイルスによる警告</b><br>- ウェブウイルスチェックサービス-<br>アクセスしていたWebサイトから怪しいプログラムが検出されました。<br>以下のファイルは怪しいプログラム(スパイウェア、アドウェア、その他の悪意のあるプログラム                                                             |         |
| など)であるため、実行がブロックされました。<br>制限されたURL                                                                                                    |         |
| www.trendmicro.com/ftp/products/eicar-file/eicar.com<br>理由:<br>infected with EICAR Test File (NOT a Virus!)                                                                                |         |
| 【ウェブウイルスチェックサービスの詳細】                                                                                                    |         |

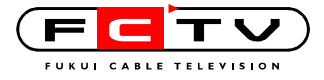

# ウェブウイルスチェックを一時的に解除する方法

## (1)ツールからインターネットオプションを選択します

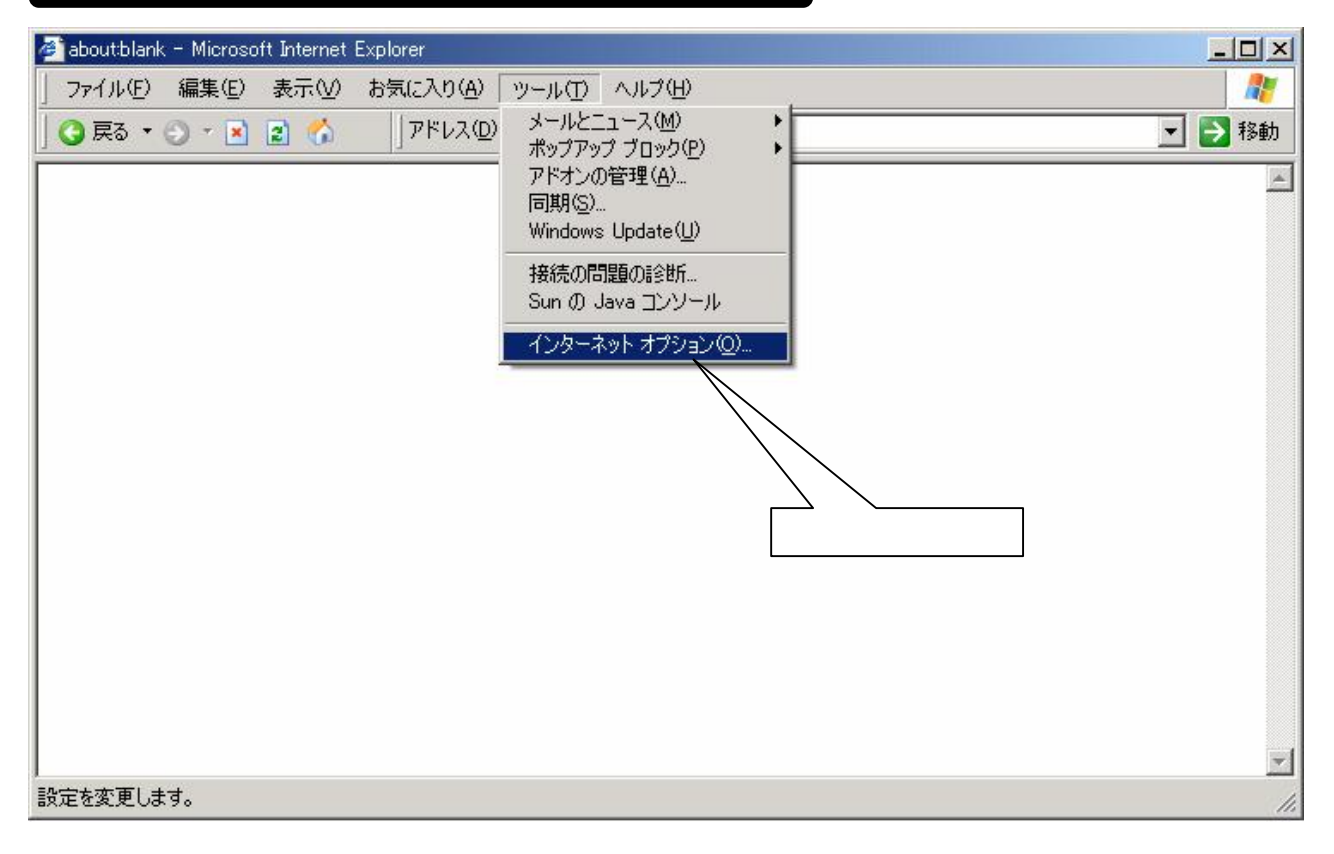

### (2)接続タブを開き,LANの設定をクリックします

| 🕗 aboutblank – Microsoft Internet Explorer                             |                |
|------------------------------------------------------------------------|----------------|
| ] ファイル(E) 編集(E) 表示(V) お気に入り(A) ツール(D) ヘルブ(H)                           |                |
| 」 🔾 戻る ▼ 🕥 ▽ 💌 😰 🐔 🛛 □ アドレス(型) 🙋 about:blank                           | 💌 ラ 移動         |
| インターネット オブジョン <b>?! ×</b>                                              |                |
| 全般   セキュリティ   ブライバシー   コンテン! 接続   プログラム   詳細設定                         |                |
| ペート・シート (1) (1) (1) (1) (1) (1) (1) (1) (1) (1)                        |                |
| ダイヤルアップと仮想プライトワークの設定(11)                                               |                |
| 道加(Q)…<br>接続タブをクリックしてから                                                |                |
| プロキシ サーバーを構成する必要がある場合は、                                                |                |
| [設定]を選択してください。                                                         |                |
|                                                                        | LAN の設定をクリックする |
| 現在の既定値: なし 既定(:設定(E)                                                   |                |
|                                                                        |                |
| ローカル エリア ネットワーク (LAN の設定<br>LAN の設定はダイヤルアップ接続には適用されません。ダイヤ LAN の設定(L)… |                |
| 「アップが」                                                                 |                |
|                                                                        |                |
| OK キャンセル 道用(A)                                                         |                |

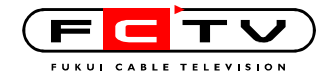

## (3) プロキシサーバーを使用するのチェックをはずします

| 🕗 about blank – Microsoft Internet Explorer |                                 |                      | -O×     |
|---------------------------------------------|---------------------------------|----------------------|---------|
| ] ファイル(E) 編集(E) 表示(V) お気に入り                 | (A) ツール(T) ヘルブ(H)               |                      | <b></b> |
| 📙 😋 戻る 🔹 🕥 👻 😰 🐔 👘 🦷 アドレ                    | 지(D) 🐻 about:blank              |                      | 💌 🛃 移動  |
| インターネット オブション                               | ?                               | '  ×                 | A       |
| 全般 1 セキュリティ 1 プライバシュー コンテン                  | ッ 接続 】プロガラム】詳細設定】               |                      |         |
| インターネット接続を設定するに<br>「セットアップ」をクリックしてください      | よ、 <u>セットアップ(U)</u>             |                      |         |
| ダイヤルアップと仮想プライベート ネットワ                       | -クの設定(N)                        |                      |         |
|                                             | <u>适加(D)</u>                    |                      |         |
|                                             | -カル エリア ネットワーク (LAN) の設定        |                      |         |
| プロキシ サーバーを構成する必要が<br>[設定] を選択してください。        | 白動構成                            |                      |         |
| Ø ダイヤルしない     Ø)                            | 自動                              | ます。手動による             |         |
| ○ ネットワーク接続が存在しないと ○ 通常の接続でダイヤルする(0)         | 認過 ここのテエックを 「 設定を自 」 ふ(A)       | 1299                 |         |
| 現在の既定値はなし                                   | 「自動材」「を使用する(S)                  |                      |         |
|                                             | 7/0                             |                      |         |
| ーローカル エリア ネットワーク (LAN) の                    | 70                              |                      |         |
| LAN の設定はダイヤルアップ接続に<br>ルアップには上の設定を選択してくだ     |                                 | いらの設定はダイヤルアップまたは VPN |         |
|                                             |                                 | ОК ¢                 | クロック    |
|                                             | アドレス(E): [vproxy.fctv.ne.jp ポート |                      |         |
|                                             | ▶ ローカル アドレスにはプロキシ サーバ           | 一を使用しない(目)           |         |
|                                             |                                 |                      |         |
|                                             |                                 | UK +9761             |         |

ウェブウイルスチェックの解除はこんなときにしてください

- ・ FCTV インターネット以外の回線でインターネット接続をするとき
- ・ ウイルス検知より通信速度を優先するとき
- ・ プロキシの除外リストにないローカルネットワーク上の PC 等に接続するとき
- 掲示板に投稿できないとき(一部の掲示板ではウェブウイルスチェックが動作している状態では投稿・
   書込みができないことがあります)

ただし上記のような用途が終了したら、ウェブウイルスチェックを再設定してください。再設定は「LAN にプロキシサーバーを使用する」に再びチェックを入れるだけです。